1. Ansteuern von http://www.nymphenhain.de/waldritter/

Achtung!! Waldritter ab 14 Jahren könnten auch einen Account für die Phönix-JugendCons haben – mit diesem kann man sich nicht bei den Waldritter-KidiCons anmelden!

| Ir ·                                       | Registrierungs-Nr |
|--------------------------------------------|-------------------|
|                                            | rtegiotrerungo ru |
| rt:                                        | Passwort:         |
| Anmelden                                   |                   |
| Passwort vergessen?                        |                   |
| Noch nicht registriert? Klick<br>Sie hier. |                   |

2. Schon als Waldritter registriert? Dann weiterlesen bei Punkt 7.

| Anmeldung zu "Waldritter"                                                     |                       |  |
|-------------------------------------------------------------------------------|-----------------------|--|
| Nachname:*                                                                    | Willi                 |  |
| Vorname:*                                                                     | Waldritter            |  |
| Straße/Postfach:                                                              | Pilzweg 9             |  |
| PLZ:                                                                          | 35390                 |  |
| Stadt:                                                                        | Lichtung              |  |
| Telefon:                                                                      |                       |  |
| Email:*                                                                       | giessen@waldritter.de |  |
| Geburtsdatum:*                                                                | 31.12.2000            |  |
| Krankheiten/Allergien:                                                        |                       |  |
| Ich bin Vegetarier:                                                           |                       |  |
| Ich bin Sanitäter:                                                            |                       |  |
| lch möchte über zukünftige<br>Veranstaltungen per Email<br>informiert werden: |                       |  |
|                                                                               |                       |  |
| Abschicken 🛛 🔀 Abbrech                                                        | hen                   |  |

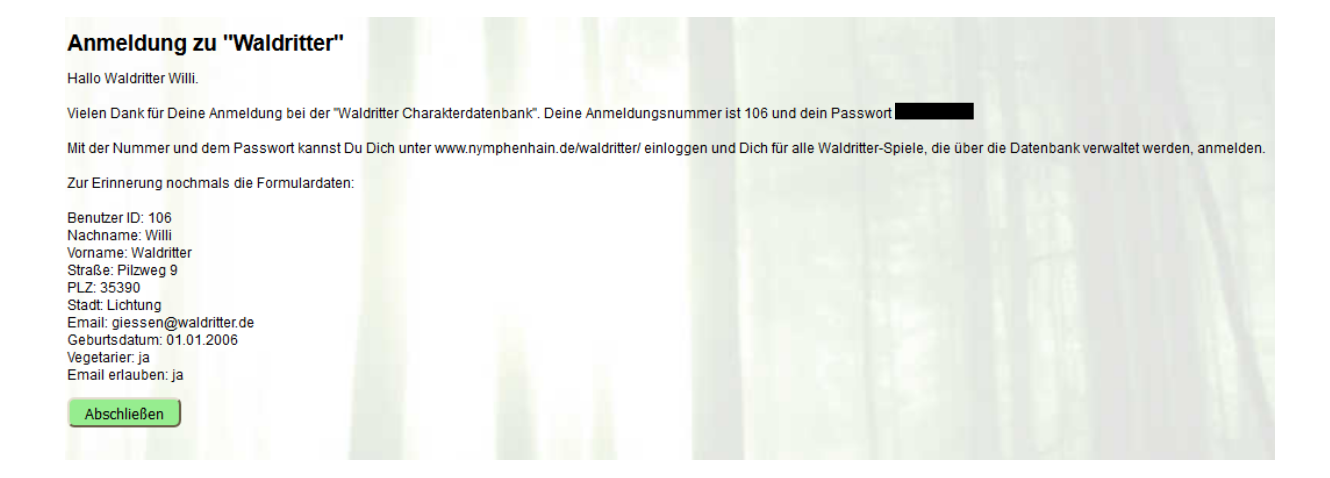

Anmeldenummer/Registrierungsnummer JETZT notieren und das Passwort sicher verwahren. In kurzer Zeit wird eine Registrierungsmail an die angegebene Adresse verschickt.

3. Antwortmail von @cronic.de...keine erhalten? Vielleicht im Spam gelandet?

Hallo Waldritter Willi.

Vielen Dank für Deine Anmeldung bei der "Waldritter Charakterdatenbank". Deine Anmeldungsnummer ist 106 und dein Passwort

Mit der Nummer und dem Passwort kannst Du Dich unter <u>www.nymphenhain.de/waldritter/</u> einloggen und Dich für alle Waldritter-Spiele, die über die Datenbank verwaltet werden, anmelden.

Zur Erinnerung nochmals die Formulardaten:

Benutzer ID: 106 Nachname: Willi Vorname: Waldritter Straße: Pilzweg 9 PLZ: 35390 Stadt: Lichtung Email: <u>giessen@waldritter.de</u> Geburtsdatum: 01.01.2006 Vegetarier: ja Email erlauben: ja

4. Nun erscheint wieder die Maske von Schritt 1. Das Passwort ohne den Punkt am Ende und das Leerzeichen am Anfang eingeben (das Leerzeichen wird häufig mit kopieren/einfügen übernommen)

| Registrierungs-Nr.: |                                             |
|---------------------|---------------------------------------------|
| Passwort:           |                                             |
|                     | Anmelden                                    |
|                     | Passwort vergessen?                         |
|                     | Noch nicht registriert? Klicker<br>Sie hier |

5. Sichern des Eintrags und eintragen für die Rundmails

| Registrierungsdaten                                                           |                       |
|-------------------------------------------------------------------------------|-----------------------|
| Nachname:*                                                                    | Willi                 |
| Vorname:*                                                                     | Waldritter            |
| Straße/Postfach:                                                              | Pilzweg 9             |
| PLZ:                                                                          | 35390                 |
| Stadt:                                                                        | Lichtung              |
| Telefon:                                                                      |                       |
| Email:*                                                                       | giessen@waldritter.de |
| Geburtsdatum:*                                                                | 01.01.2006            |
| Krankheiten/Allergien:                                                        |                       |
| Ich bin Vegetarier:                                                           |                       |
| Ich bin Sanitäter:                                                            |                       |
| lch möchte über zukünftige<br>Veranstaltungen per Email<br>informiert werden: |                       |
| <b>Sichern</b>                                                                |                       |

6. Sichern wählen

Über das Häkchen zu Rundmails entscheiden. Wir versenden in der Regel Rundmails, um über bevorstehende oder geplante Veranstaltungen zu informieren. Das betrifft auch Veranstaltungen außerhalb des Kreises Gießen z.B. die Ferienfreizeiten und Cons der Gruppen in Gießen, Clausen oder Niederrhein.

7. Anmelden für einzelne Veranstaltungen

| Daten anzeigen/ändern |  |
|-----------------------|--|
| Passwort ändern       |  |
| Veranstaltungen       |  |
| Abmelden              |  |
| Hilfe                 |  |

| Veranstaltung                        | Zeitraum                         | Ort                        | Email                 | Registrierung     |
|--------------------------------------|----------------------------------|----------------------------|-----------------------|-------------------|
| Der magische Turm (7 bis 17 Jahren)  | 2. August 2018 (15.30 bis 18.30) | Steinshütte, Großen-Buseck | giessen@waldritter.de | Anmeldung möglich |
| Larp Buseck (7 bis 17 Jahren)        | 16. Juni 2018                    | Steinshütte, Großen-Buseck | giessen@waldritter.de | Anmeldung möglich |
| Wettstreit der Völker (ab 11 Jahren) | 2. August 2018 (10 bis 14 Uhr)   | Steinshütte, Großen-Buseck | giessen@waldritter.de | Anmeldung möglich |
| 3esuchte Veranstaltungen             |                                  |                            |                       |                   |
| eine Einträge vorhanden              |                                  |                            |                       |                   |
|                                      |                                  |                            |                       |                   |
|                                      |                                  |                            |                       |                   |
|                                      |                                  |                            |                       |                   |

 Wähle eine der Veranstaltungen aus. Der Anmeldeschluss ist jeweils der Donnerstag in der Woche vor der Veranstaltung z.B. für die Con "LARP Buseck" ist der Anmeldeschluss am 7. Juno 2018. Danach ist die Anmeldung nur noch per Mail möglich und auch nur, wenn noch Restplätze zur Verfügung stehen.

Informationen über das LARP erscheinen bei Anwahl ohne Klick:

## Aktuelle Veranstaltungen

| Veranstaltung                        | Zeitraum                         | Ort                        | Email                 | Registrierung     |
|--------------------------------------|----------------------------------|----------------------------|-----------------------|-------------------|
| Der magische Turm (7 bis 17 Jahren)  | 2. August 2018 (15.30 bis 18.30) | Steinshütte, Großen-Buseck | giessen@waldritter.de | Anmeldung möglich |
| Larp Buseck (7 bis 17 Jahren)        | 16. Juni 2018                    | Steinshütte, Großen-Buseck | giessen@waldritter.de | Anmeldung möglich |
| Wettstreit der Völker (ab 11 Jahren) | 2. August 2018 (10 bis 14 Uhr)   | Steinshütte, Großen-Buseck | giessen@waldritter.de | Anmeldung möglich |
|                                      |                                  |                            |                       |                   |
| Besuchte Veranstaltungen             |                                  |                            |                       |                   |
| Keine Einträge vorhanden.            |                                  |                            |                       |                   |

9. Das LARP Buseck ist grün hinterlegt und damit ausgewählt. Nun links auf Buchung kllicken, so dann erscheint der Text der AGB und ganz am Ende des Textes der Buchungsknopf:

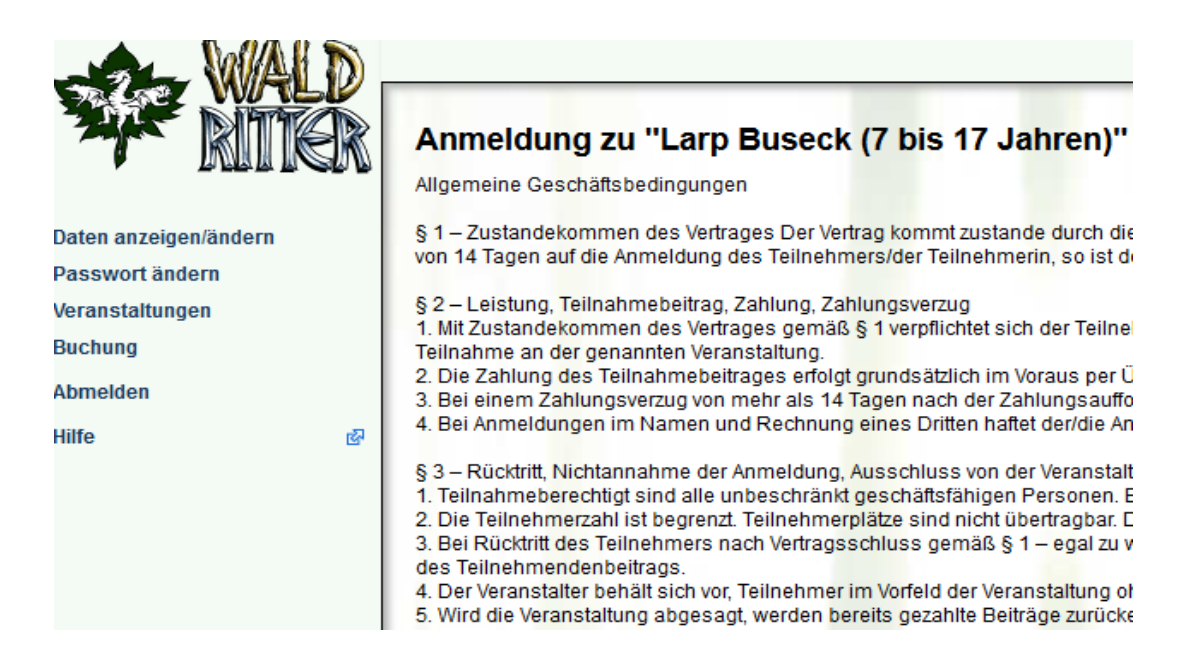

§ 8 – Datenschutzerklärung 1. Der Teilnehmer/die Teilnehmerin erklärt s kommerziellen Zwecken weitergegeben. In a weitergegeben. Wissenschaftliche Veröffentl 2. Freiwillig angegebene Daten zum Gesund

 9 – Sonstiges
1. Es besteht kein Anspruch auf eine nach G
2. Alle Nebenabreden und Änderungen bedü
3. Sofern eine oder mehrere Bestimmungen einzelner Bestimmungen gilt die Regelung,

Annehmen

10. Danach erfolgt die Angabe weitere Daten und auch die Auswahl von Leihschwertern und Leihtuniken.

| Anmeldung zu "Larp Busec                                                                                                    | k (7 bis 17 Jahren)"                                                     |
|----------------------------------------------------------------------------------------------------|--------------------------------------------------------------------------|
| Hallo Waldritter Willi!                                                                                                    |                                                                          |
| Vielen Dank für Dein Interesse an dem Larp                                                                                                    | am 16. Juni 2018.                                                        |
| 1) Bitte überweise Deinen Kostendeckungsb                                                                                                    | ee <mark>itrag vo</mark> n 10 € für die Anmeldung auf das folgende Konto |
| Empfänger: Waldritter e.V.<br>IBAN: DE80 4416 0014 6382 5253 00<br>BIC: GENODEM1DOR<br>Volksbank Dortmund<br>Verwendungszweck: "Giessen + 16. Juni + R | ealname"                                                                 |
| 2) Dein gebuchtes Programm umfasst die fo                                                                                                    | Ig <mark>enden</mark> Positionen:                                        |
| : Teilnehmerbeitrag                                                                                                    | 10€                                                                      |
| Leihschwert                                                                                                    | 0€                                                                       |
| Tunika Größe M                                                                                                    | 0€                                                                       |
| Zusatzfrage für SCs: Ich spiele einen                                                                                                    |                                                                          |
| Magier                                                                                                    |                                                                          |
| Wohngeld                                                                                                    |                                                                          |
| SUMME                                                                                                    | 10€                                                                      |
|                                                                                                    |                                                                          |
| 3) Bitte notiere Dir für spätere Buchungen De                                                                                                    | bine 106!                                                                |
| Schönen Gruß,<br>Deine Orga                                                                                                    |                                                                          |
|                                                                                                    |                                                                          |
| Abschließen                                                                                                    |                                                                          |

11. Buchung abschließen

- 12. Danach wird eine Bestätigungsmail an die angegebene Mailadresse versendet. In dieser ist dann auch die Daten für die Überweisung des Teilnehmerbeitrages enthalten. Bitte überweist den Teilnehmerbetrag.
- 13. Anmeldung von zwei oder mehr Kindern:

Anmeldung mit gleicher Mail:

| Anmeldung zu "Waldritter"                                                     |                       |  |
|-------------------------------------------------------------------------------|-----------------------|--|
| Nachname:*                                                                    | Wolli                 |  |
| Vorname:*                                                                     | Waldritter            |  |
| Straße/Postfach:                                                              | Pilzweg 9             |  |
| PLZ:                                                                          | 35390                 |  |
| Stadt:                                                                        | Gießen                |  |
| Telefon:                                                                      |                       |  |
| Email:*                                                                       | giessen@waldritter.de |  |
| Geburtsdatum:*                                                                | 1.1.2006              |  |
| Krankheiten/Allergien:                                                        |                       |  |
| Ich bin Vegetarier:                                                           |                       |  |
| Ich bin Sanitäter:                                                            |                       |  |
| lch möchte über zukünftige<br>Veranstaltungen per Email<br>informiert werden: |                       |  |
| Abschicken                                                                    | nen j                 |  |

Richtig: Eine Anmeldung aller Kinder mit einer Anmeldenummer ist nicht möglich!